# วิธีการติดตั้งไดร์เวอร์เครื่องพิมพ์ รุ่น WF-7611 เชื่อมต่อแบบ USB สำหรับ Mac OSX

\*\*เปิดเครื่องพิมพ์และเชื่อมต่อสาย USB ระหว่างเครื่องพิมพ์กับคอมพิวเตอร์ก่อน \*\*โหลดไดร์เวอร์ ตามลิ้งค์ด้านล่าง

http://download.ebz.epson.net/dsc/du/02/DriverDownloadInfo.do?LG2=EN&CN2=SG&CTI=4&PRN=WF-7610%20Series&OSC=MP

#### 1.โหลดไดร์เวอร์มา และดับเบิ้ลคลิกเพื่อเปิด

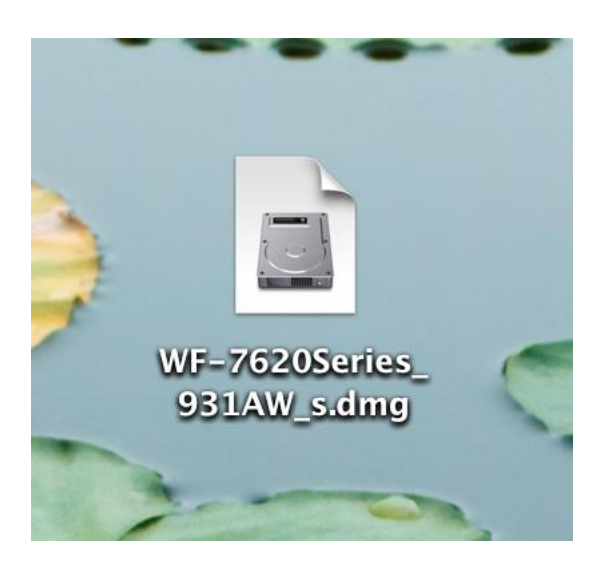

### 2.ดับเบิ้ลคลิก EPSON Printer.pkg

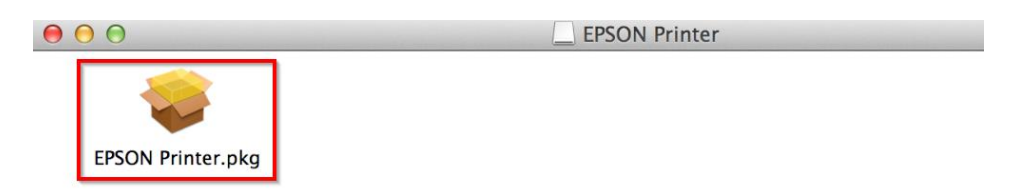

### 3.คลิกที่ **Continue**

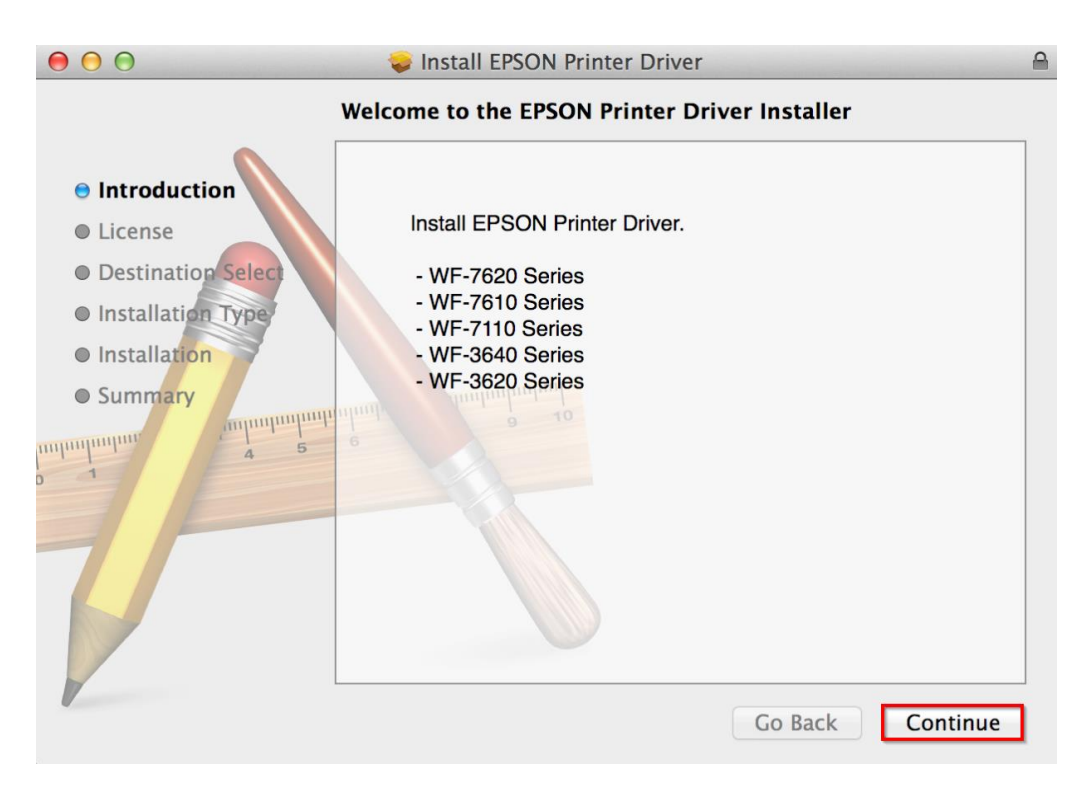

### 4.คลิกที่ Continue

| $\bigcirc \bigcirc \bigcirc$                                | 💝 Install EPSON Printer Driver 🔒                                                                                                    |  |  |  |  |  |
|-------------------------------------------------------------|----------------------------------------------------------------------------------------------------|--|--|--|--|--|
| Software License Agreement                                  |                                                                                                    |  |  |  |  |  |
| Introduction                                                | English +                                                                                                    |  |  |  |  |  |
| <ul><li>License</li><li>Destination Select</li></ul>        | SEIKO EPSON CORPORATION<br>SOFTWARE LICENSE AGREEMENT                                                                                                    |  |  |  |  |  |
| <ul> <li>Installation Type</li> <li>Installation</li> </ul> | IMPORTANT! READ THIS SOFTWARE LICENSE AGREEMENT<br>CAREFULLY. The computer software product, fontware, typefaces and/or data,<br>including any accompanying explanatory written materials (the "Software")                                                                                                    |  |  |  |  |  |
| Summary                                                     | should only be installed or used by the Licensee ("you") on the condition you<br>agree with SEIKO EPSON CORPORATION ("EPSON") to the terms and<br>conditions set forth in this Agreement. By installing or using the Software, you<br>are representing to agree all the terms and conditions set forth in this Agreement.<br>You should read this Agreement carefully before installing or using the Software.<br>If you do not agree with the terms and conditions of this Agreement, you are not                                                                                      |  |  |  |  |  |
|                                                             | permitted to install or use the Software. <ol> <li>License. EPSON and its suppliers grant you a personal, nonexclusive, royalty-<br/>free, non-sublicensable limited license to install and use the Software on any<br/>single computer or computers that you intend to use directly or via network. You<br/>may allow other users of the computers connected to the network to use the<br/>Software, provided that you (a) ensure that all such users agree and are bound by<br/>the terms of the of this Amount (b) ensure that all end used to all on the set of the set.</li> </ol> |  |  |  |  |  |
|                                                             | Print Save Go Back Continue                                                                                                    |  |  |  |  |  |

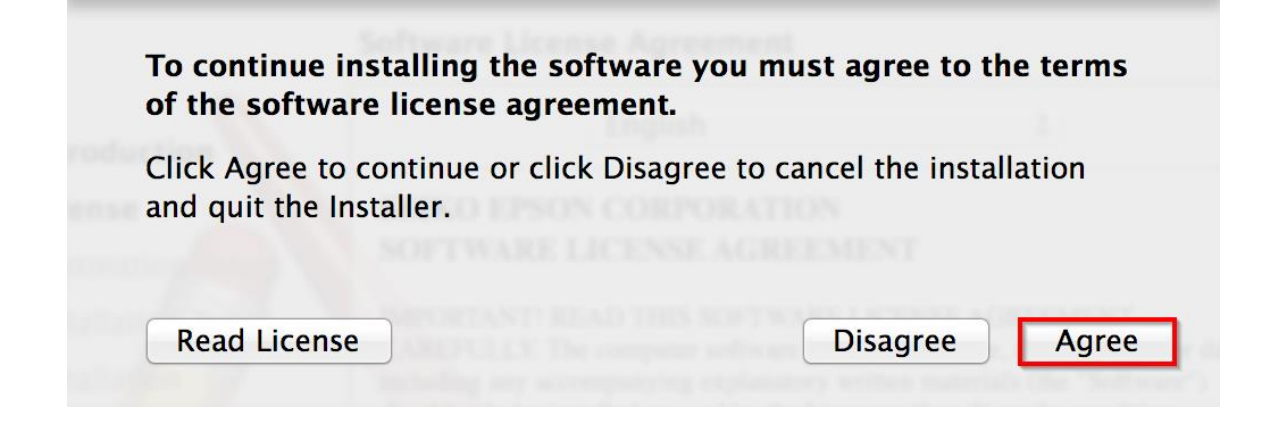

### 6.คลิกที่ **Install**

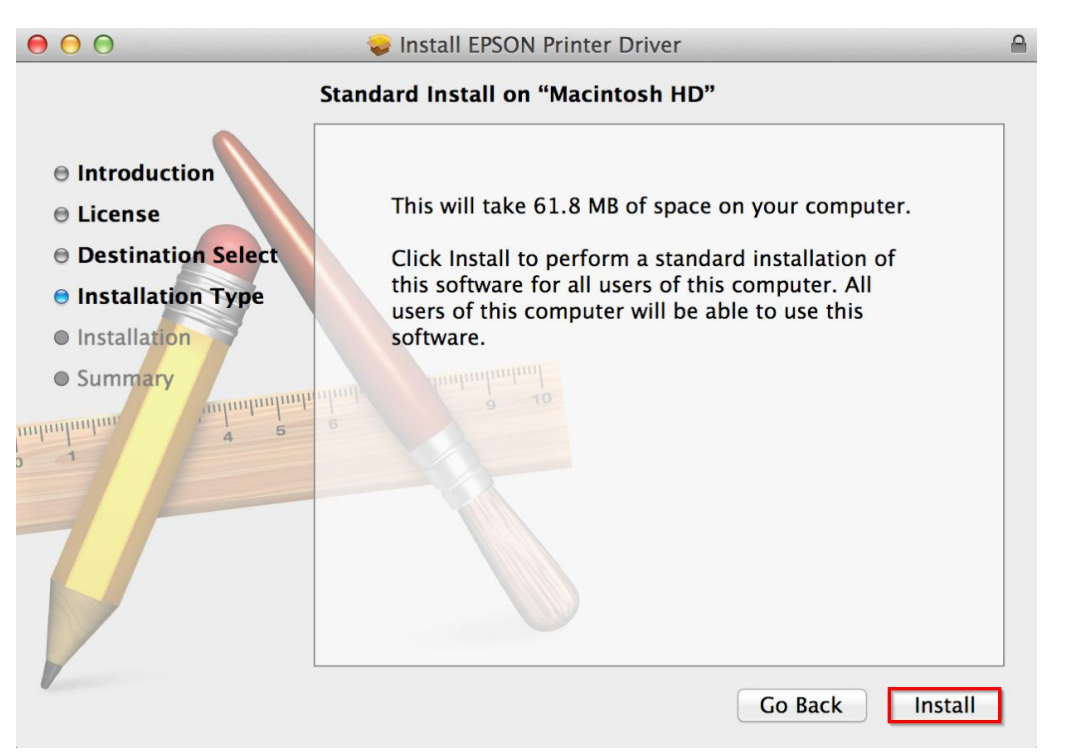

### 7.ใส่ Password (หากมี) จากนั้นคลิก Install Software

| Installer is trying to install new software.<br>Type your password to allow this. |  |  |  |  |
|-----------------------------------------------------------------------------------|--|--|--|--|
| Name: HotLine                                                                     |  |  |  |  |
| Password: •••••                                                                   |  |  |  |  |
| Cancel Install Software                                                           |  |  |  |  |

### 8.จะปรากฎหน้าต่างกำลังติดตั้ง

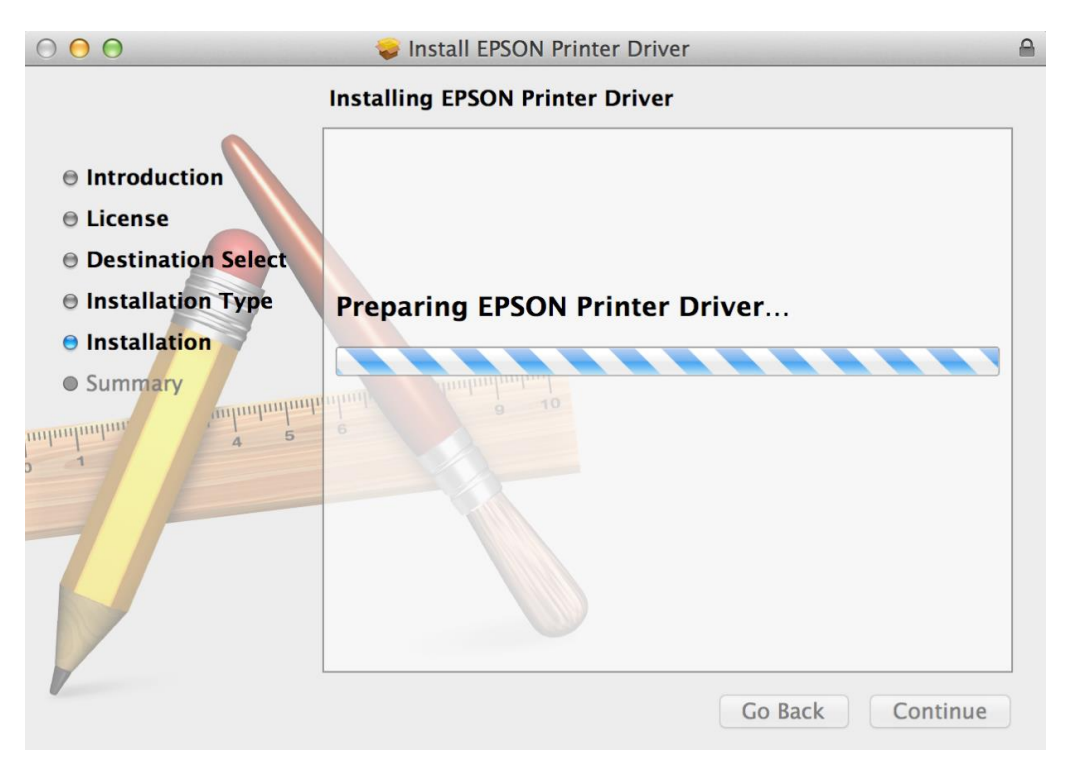

#### 9.คลิก **Close**

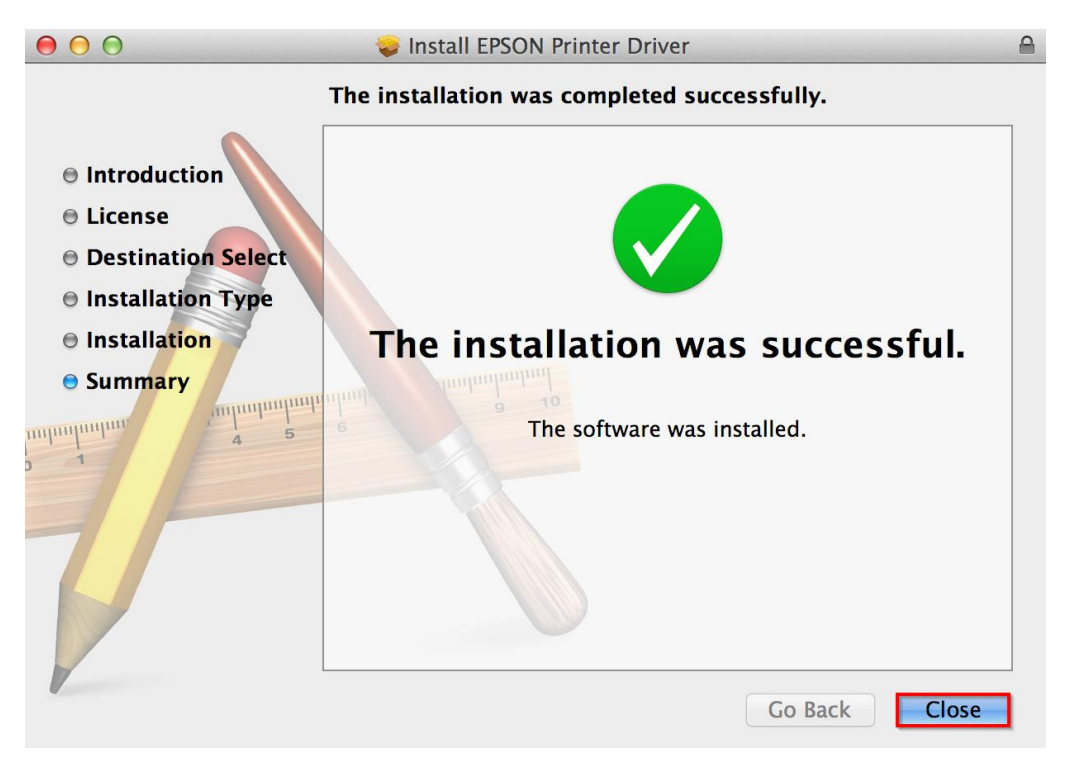

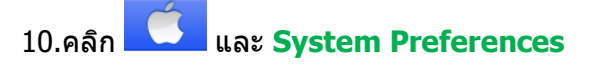

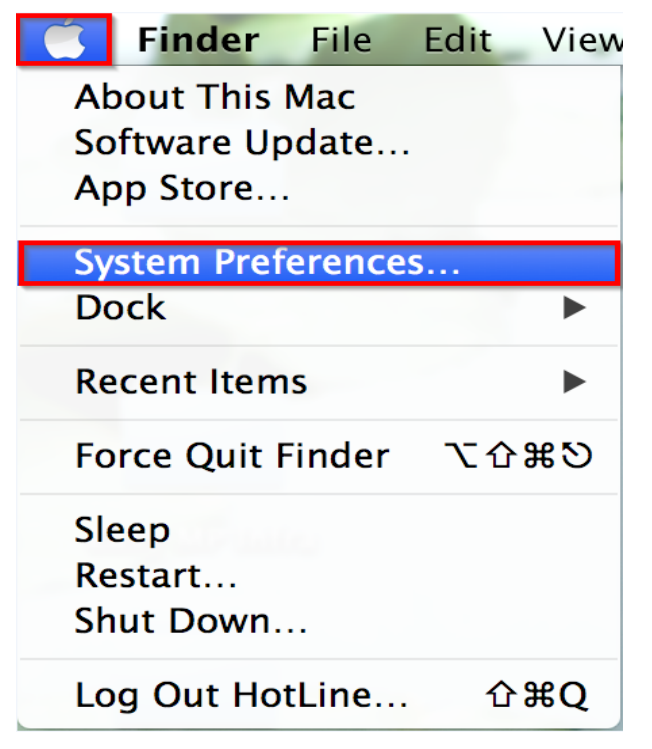

### 11.คลิกที่ Printers & Scanners

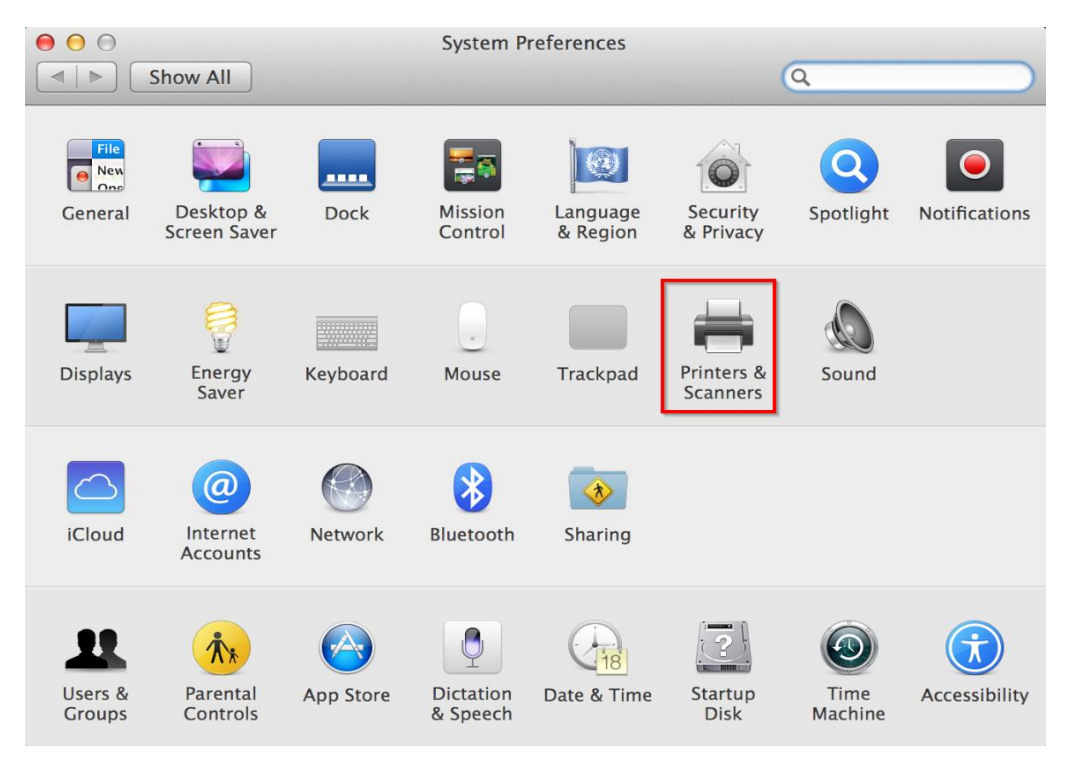

#### 12.คลิก +

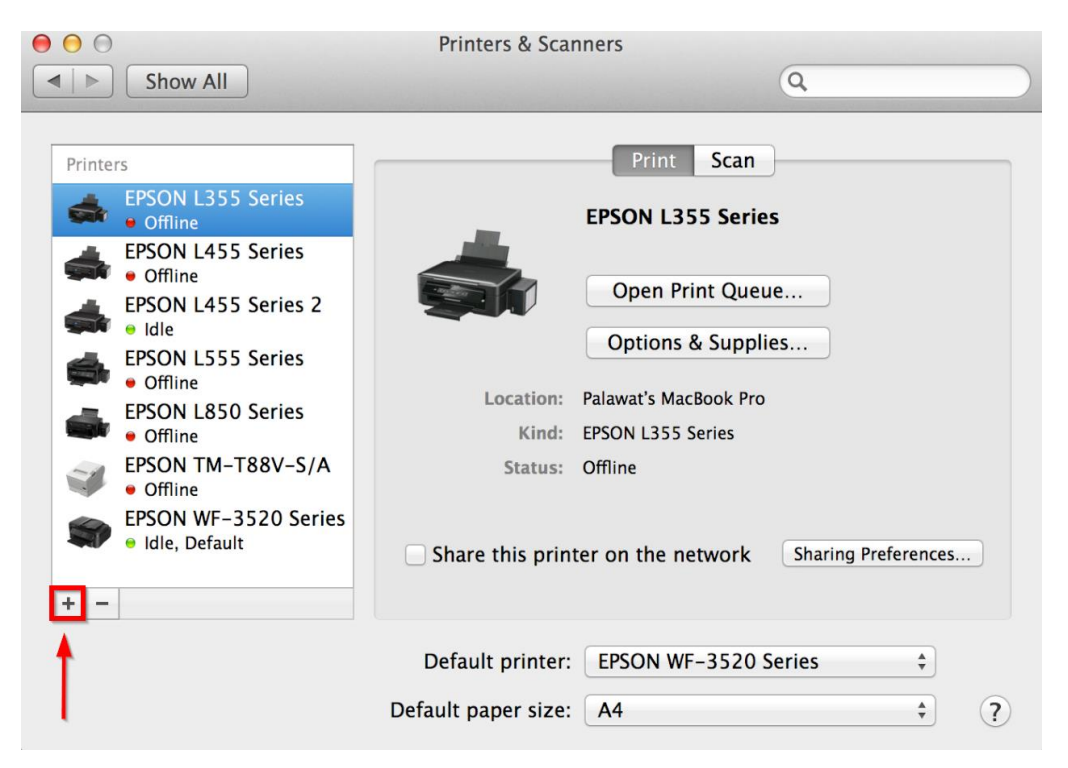

### 13.คลิกเลือกรุ่น EPSON WF-7610 Series USB Multifunction คลิก Add

|                                                                      |                                       | Add                         |                                               |                                                                     |  |
|----------------------------------------------------------------------|---------------------------------------|-----------------------------|-----------------------------------------------|---------------------------------------------------------------------|--|
| Default Fax                                                          | IP Windows                            | Q.                          | Search                                        |                                                                     |  |
| Name<br>B-STODIN-71<br>EPL-N2050<br>FPSON SC-P6                      | סבבם (ור) ש רמומשמנ א שי<br>00 Series | acbook fio (2)              | Kind<br>Bonjour<br>Bonjour                    | Shareu                                                              |  |
| EPSON WF-3520 Series<br>EPSON WF-7511 Series<br>EPSON WF-7610 Series |                                       |                             | Bonjour<br>Bonjour<br>USB Mu                  | Bonjour Multifunction<br>Bonjour Multifunction<br>USB Multifunction |  |
| EPSONC40941 (K200)<br>FAX WF-7610 Series (USB)<br>LQ-2190-CE647C     |                                       | Bonjour<br>EPSON<br>Bonjour | Bonjour Multifunction<br>EPSON FAX<br>Bonjour |                                                                     |  |
| Name:                                                                | EPSON WF-7610 S                       | eries                       |                                               |                                                                     |  |
| Location:                                                            | Palawat's MacBook Pro                 |                             |                                               |                                                                     |  |
| Use:                                                                 | EPSON WF-7610 S                       | Series                      |                                               | \$                                                                  |  |
|                                                                      |                                       |                             |                                               |                                                                     |  |
|                                                                      |                                       |                             |                                               | Add                                                                 |  |

## 14.จะแสดงรายชื่อรุ่นที่เพิ่มเข้ามา สามารถสั่งปริ้นงานได้

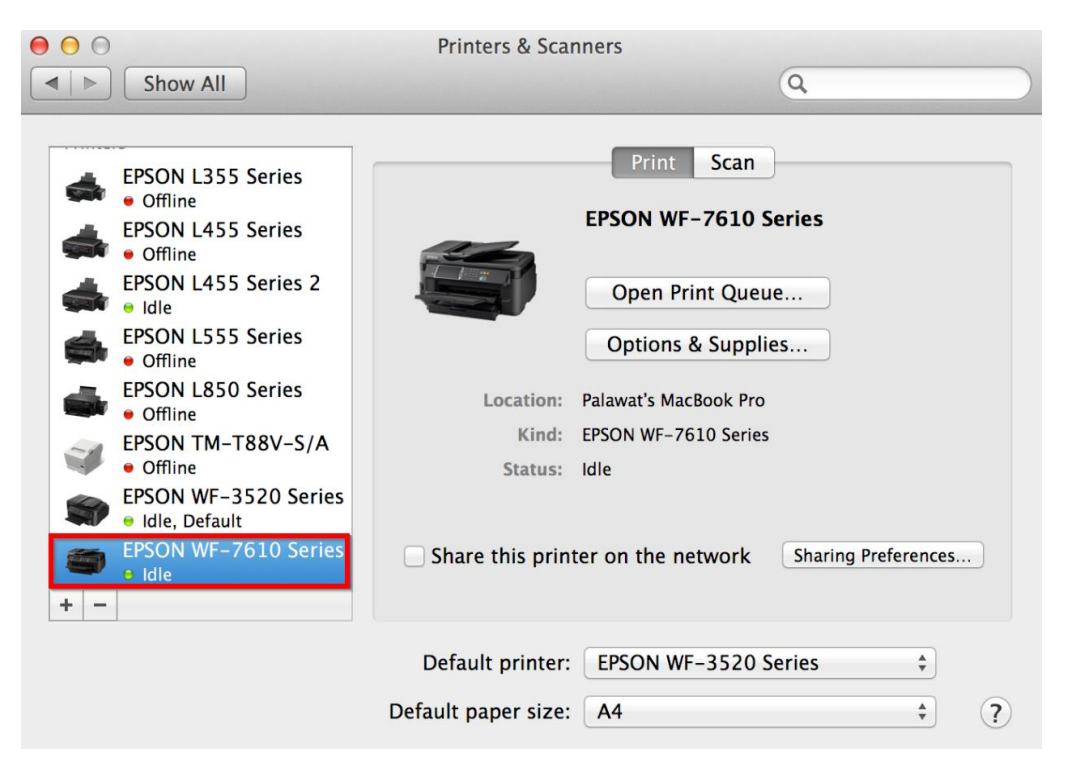